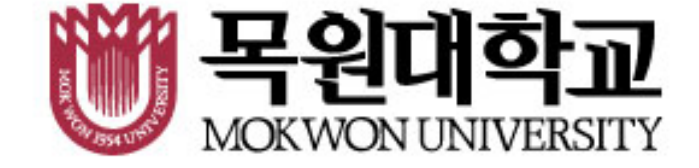

#### 종합정보시스템 온라인장학금 신청하는 방법

# 온라인장학금 신청 따라하기

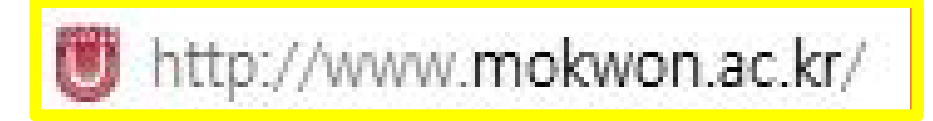

1. 목원대학교 홈페이지 접속!

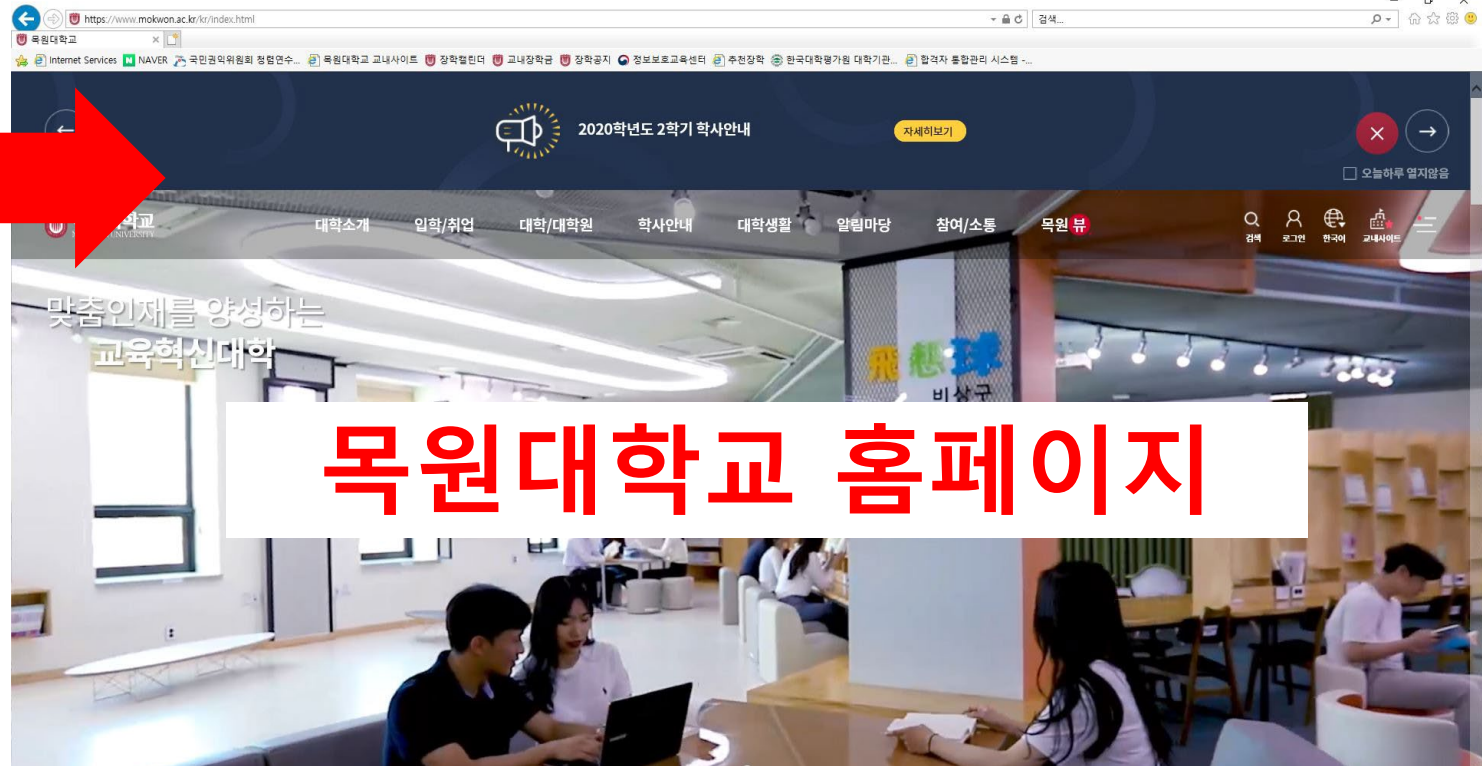

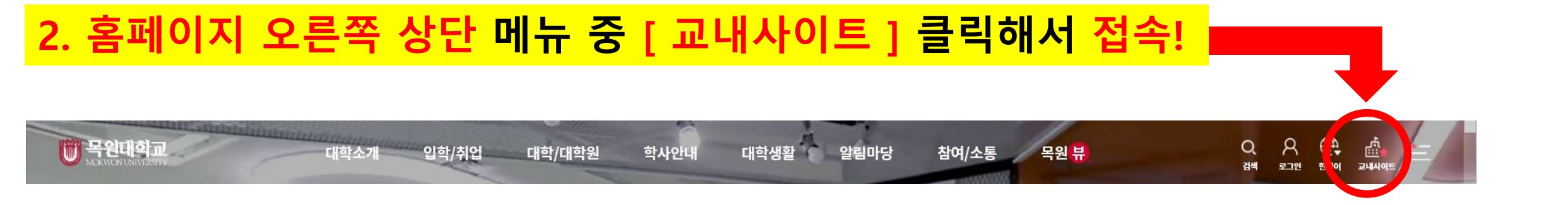

### 3. 교내사이트 – [04. 종합정보시스템] 클릭해서 접속!

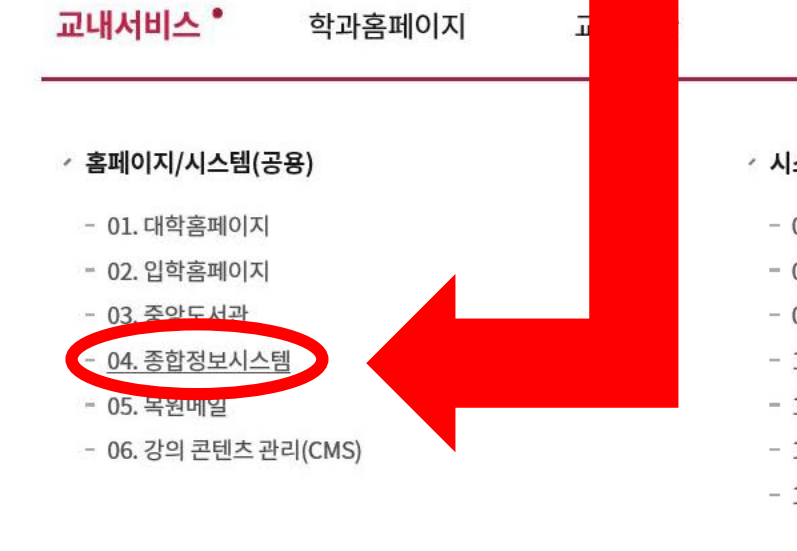

AAA

/ 인터넷증명발급

S. Frank

#### 시스템(학생)

- 07. 수강신청 시스템
- 08. 사이버캠퍼스
- 09. ELI통합 학업관리시스템
- 10. 자기주도적 학습커뮤니티
- 11. 전자출결
- 12. 스마트카드 분실신고
- 13. 취업정보시스템

#### / 시스템(교직원)

- 14. 그룹웨어
- 15. 회계시스템
- 16. UMS(문자발송)
- 17. 연구비 관리시스템

Х

- / IT 서비스

- 18.원격지원요청
- 19. V3 설치(교내전용)

- 20. 소프트웨어 설치 안내

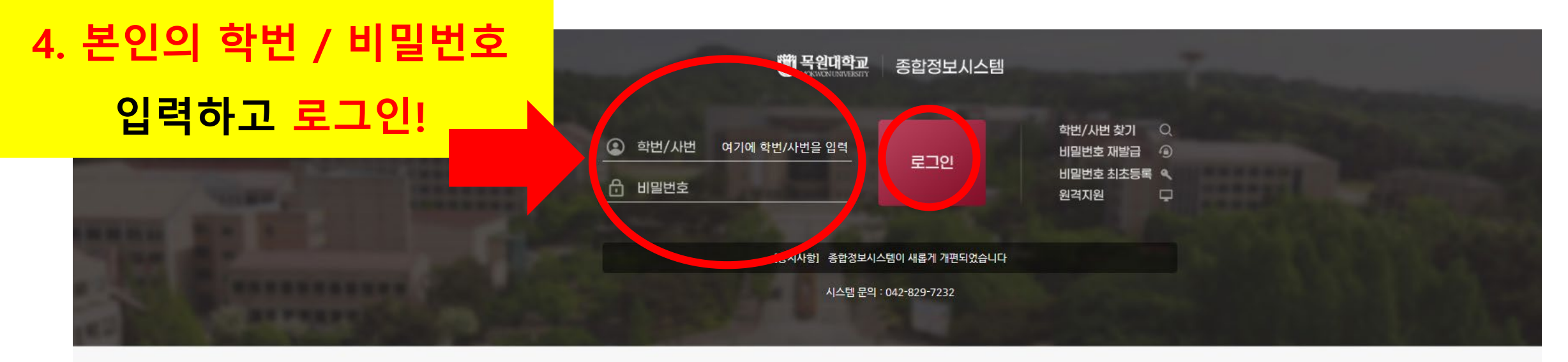

Quick Link

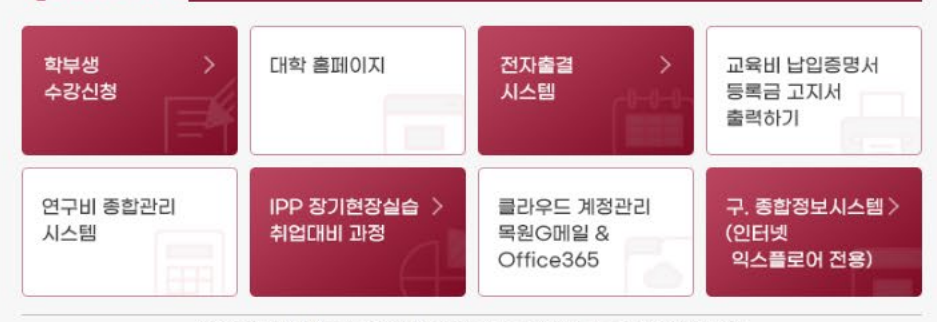

[35349] 대전광역시 서구 도안북로88 (도안동, 목원대학교) Tel. 042-829-7114 Copyright 2022 MOKWON UNIVERSITY, ALL RIGHTS RESERVED.

## 6. 신청하기 버튼 클릭!

#### 클릭하여 접속!

5. 학적 → 장학관리 → 온라인장학금신청

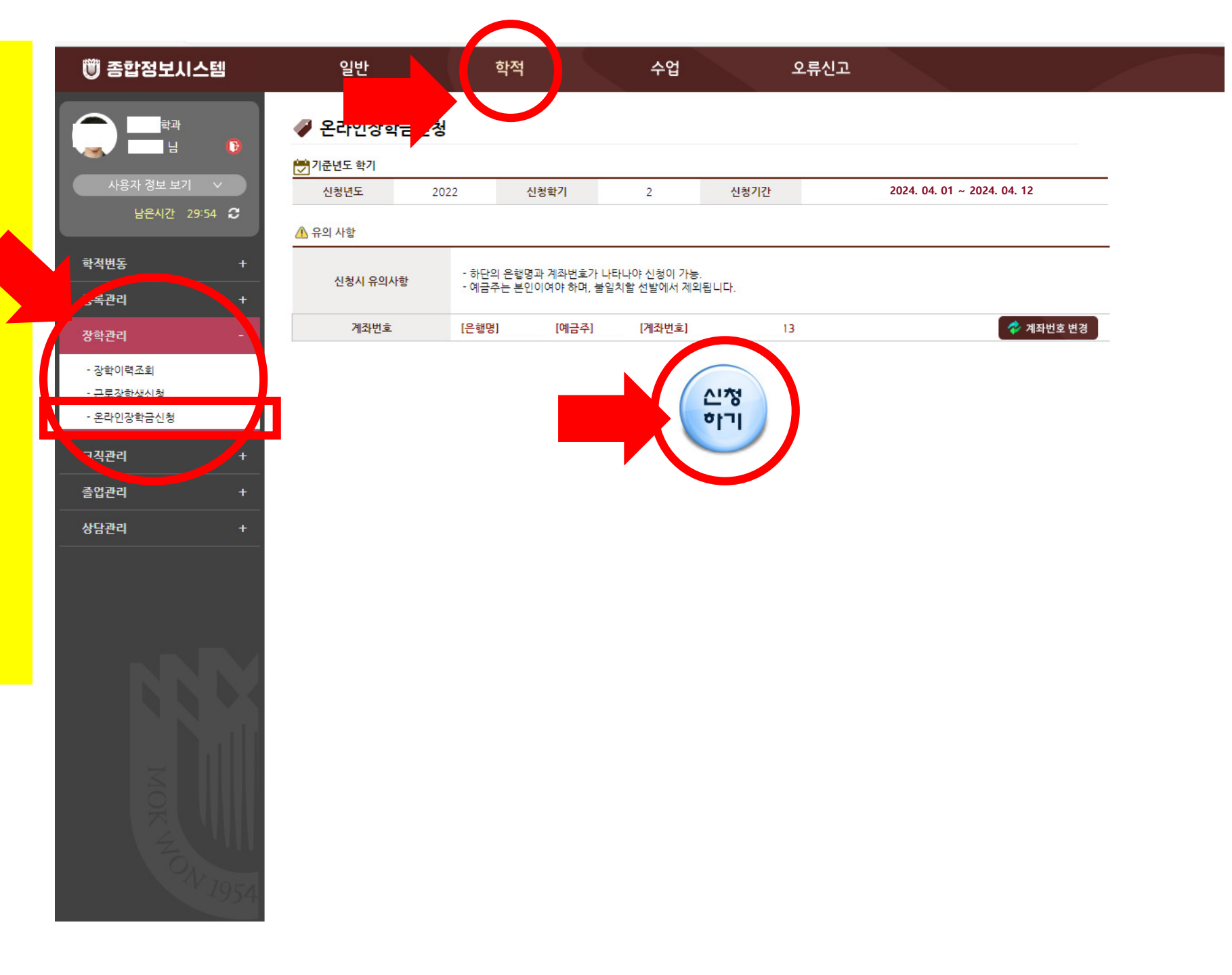

# 8. '<mark>다음</mark>' 버튼 클릭

7. 내용 숙지 후 동의에 '<mark>예</mark> ' 체 크

|   | 🖤 종합정보시스템                           | 일반                                                                 | 학적                                            |             |  |  |  |
|---|-------------------------------------|--------------------------------------------------------------------|-----------------------------------------------|-------------|--|--|--|
|   |                                     | 🧳 온라인장학금신청                                                         |                                               |             |  |  |  |
|   | · 사용자 정보 보기 · ↓<br>남은시간 29:58 ᠿ     | ▲ (필수) 개인정보 수집·이용 동<br>[항목] 소속, 성명, 학번, 핸드폰<br>[목적] 신청 장학생 선발·관리 및 | !호, 계좌번호, 직전학기 성적, 가족정보<br>장학금 지급 자격을 확인하기 위함 |             |  |  |  |
|   | 학적변동 +<br>                          | [보유기간] 탈락자는 해당학기 콩<br>※ 민감정보 수집·이용에 대한 동                           | 중료시까지, 선발자는 5년<br>동의를 거부할 권리가 있실              | ;니다. 그러나 동의 |  |  |  |
|   | 장학관리 -                              |                                                                    |                                               |             |  |  |  |
| C | - 장학이력조회<br>- 근로장학생신청<br>- 온라인장학금신청 | ▲ (필수) 민감정보 수집·이용 동의<br>[항목] 본인 및 부모의 장애정보                         |                                               |             |  |  |  |
|   | 교직관리 +<br>                          | [녹직] 신경 정확정 신철점사 중<br>[보유기간] 탈락자는 해당학기 중<br>※ 미가정보 스지·이유에 대한 5     | 포도 사용됨<br>홍료시까지, 선발자는 5년                      |             |  |  |  |
|   | 상담관리 +                              | ※ 한밤생조 구입 어둠에 대한 3                                                 | 5 위 잘 가 가 잘 전되기 썼답                            | 3미니. 그미니 8ㅋ |  |  |  |
|   |                                     |                                                                    |                                               |             |  |  |  |
|   | NNY                                 |                                                                    |                                               |             |  |  |  |
|   |                                     |                                                                    |                                               |             |  |  |  |
|   | MOK                                 |                                                                    |                                               |             |  |  |  |
|   | 201V 1954                           |                                                                    |                                               |             |  |  |  |

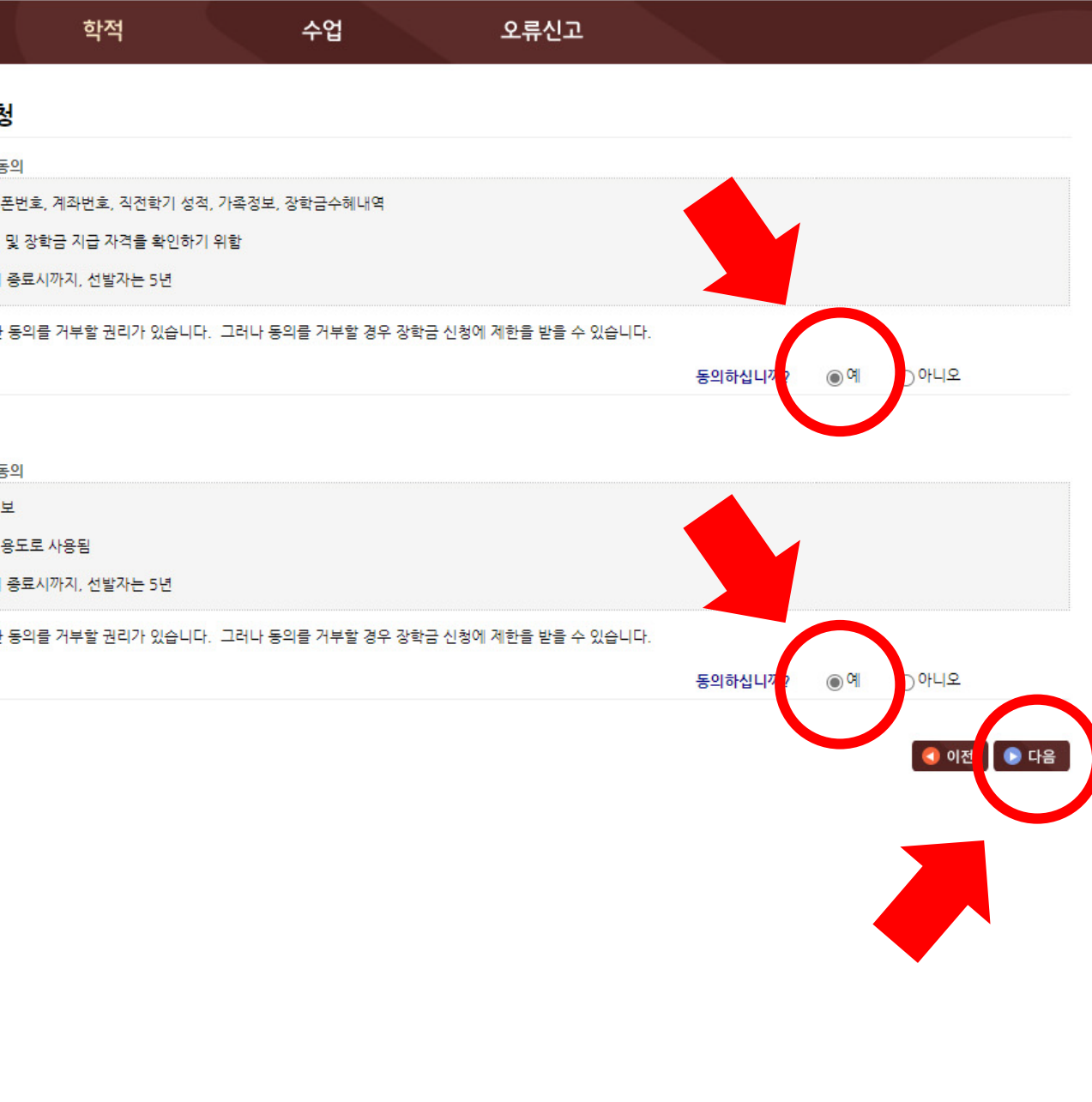

# 9. 본인이 신청하고자 하는 장학금을 선택

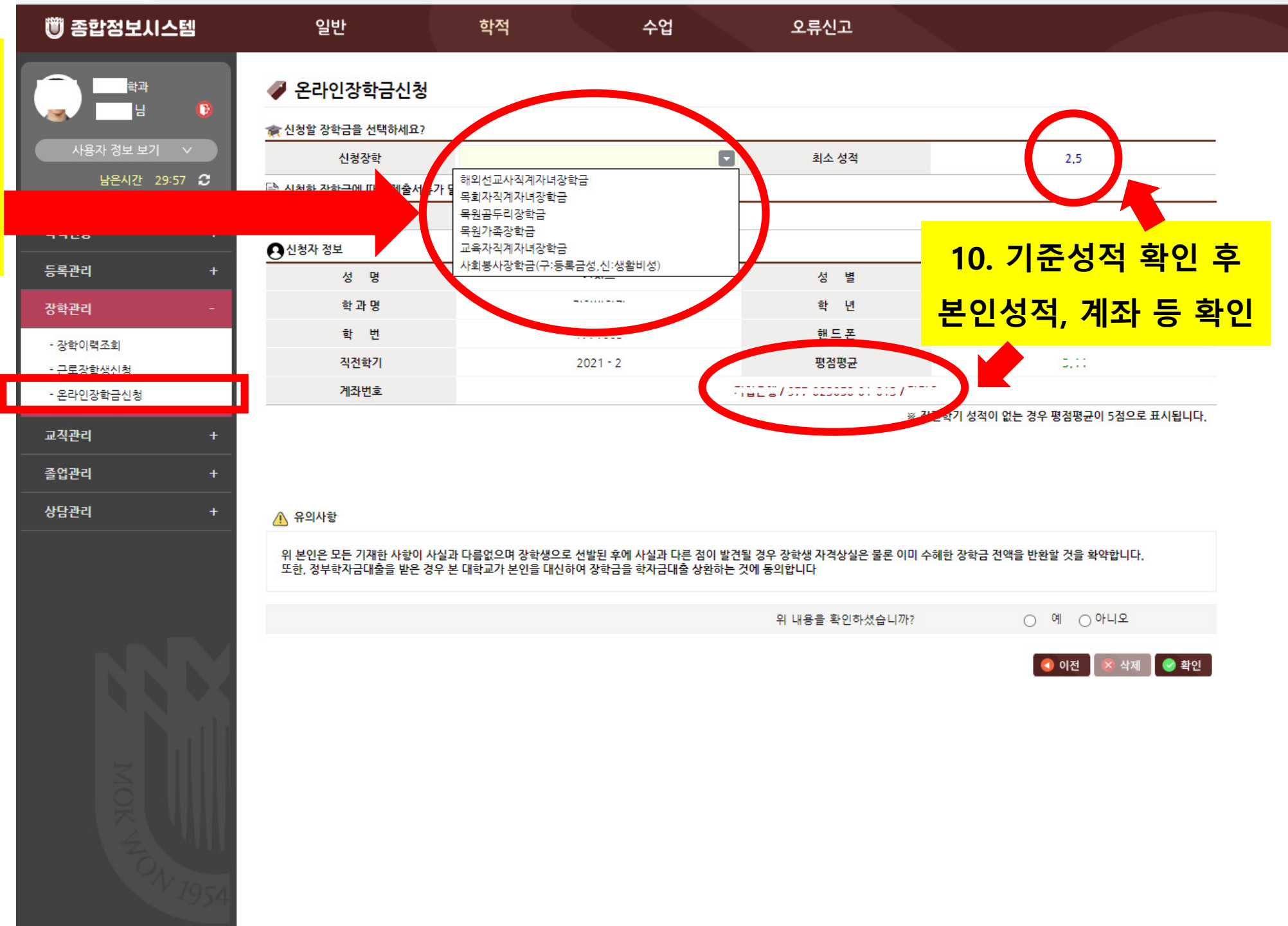

| 11. 전체적인               |
|------------------------|
| <mark>내용 최종으로</mark>   |
| 확인하고                   |
| 이상없으면                  |
| <mark>'예</mark> ' 체크 후 |
| '확인' 클릭                |

| 🖤 종합정보시스템                                            | 일                            |
|------------------------------------------------------|------------------------------|
| [ 관<br>] 남<br>· 나용자 정보 보기 · ↓<br>남은시간 29:58 <b>2</b> | ✓ 온라 ★ 신청할 장 ★ 신청한 장 ▲ 신청한 장 |
| 학적변동 +                                               |                              |
| 등록관리 +                                               | 01010                        |
| 장학관리 -                                               |                              |
| - 장학이력조회<br>- 근로장학생신청                                |                              |
| - 온라인장학금신청                                           | 1                            |
| 교직관리 +                                               | 추가정보 (교                      |
| 졸업관리 +                                               |                              |
| 상담관리 +                                               | 🕂 유의사형                       |
|                                                      | 위 본인은 -<br>또한, 정부            |
|                                                      |                              |

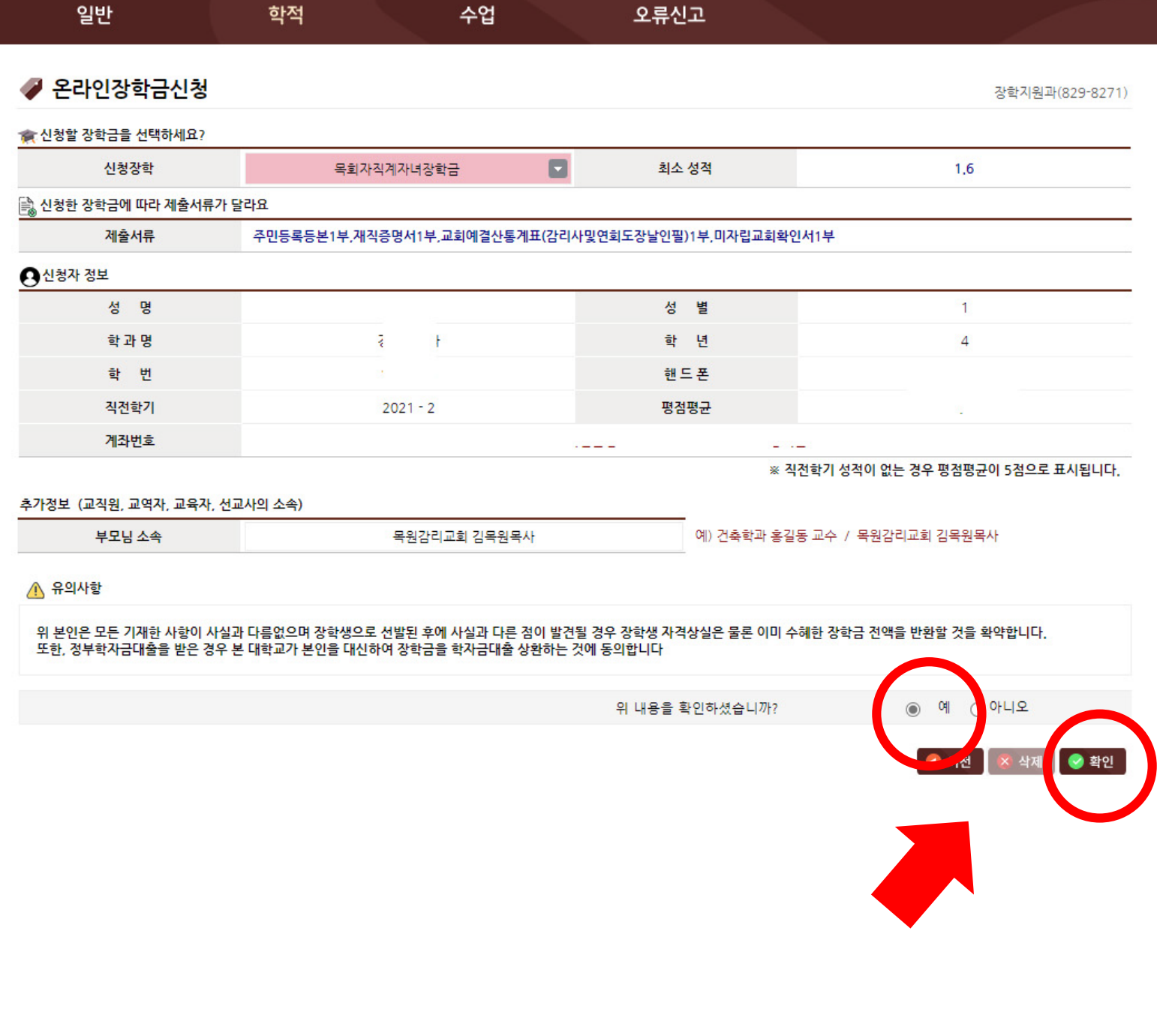

12. 팝업의 본인명의 계좌 확인 후 '확인' 클릭

| 🖤 종합정보시스              | 텤      | 일반                  | 학적           | 수입                       | v.mokwon.ac.       | kr의 메시지                      |                                |
|-----------------------|--------|---------------------|--------------|--------------------------|--------------------|------------------------------|--------------------------------|
|                       |        |                     |              |                          | 계좌번호가 틀리           | 면 해당장학금을 못 받                 | 을 수 있습니다                       |
|                       |        |                     |              |                          | 계좌번호가 특일           | 25,                          | 이라, 경기준 맞습니까?                  |
|                       |        |                     |              |                          |                    |                              | 확인 취소 파(825 8271)              |
|                       |        | 髌 신청할 장학금을 선택하세요?   |              |                          |                    |                              |                                |
| 사용자 성보 보기             | $\sim$ | 신청장학                |              | 목회자직계자녀장학금               | ž ž                | 네소 성적                        | 1,6                            |
| 남은시간 29:49            | • 2    | 📄 신청한 장학금에 따라 제출서류  | 가 달라요        |                          |                    |                              |                                |
|                       |        | 제출서류                | 주민등록등본1      | 부,재직증명서1부,교회예결           | 산통계표(감리사및연회도장날인    | 민필)1부,미자립교회확인사               | 11부                            |
| 학석변공                  | +      | • 신청자 정보            |              |                          |                    |                              |                                |
| 등록관리                  | +      | <u>-</u><br>성 명     |              |                          |                    | 성별                           | 1                              |
| 장학관리                  |        | 학 과 명               |              |                          |                    | 학 년                          | 4                              |
| 71-51 01-51 7-51      |        | 학 번                 |              |                          |                    | 핸드폰                          |                                |
| - 상막이덕소회<br>- 그로자하새시처 |        | 직전학기                |              | 2021 - 2                 | Į                  | 명점평균                         |                                |
| - 온라인장학금신청            |        | 계좌번호                |              |                          |                    |                              |                                |
|                       |        |                     |              |                          |                    | ※ 직전                         | 학기 성적이 없는 경우 평점평균이 5점으로 표시됩니다. |
| 교직관리                  | +      | 추가정보 (교직원, 교역자, 교육자 | , 선교사의 소속)   |                          |                    |                              |                                |
| 졸업관리                  | +      | 부모님 소속              |              | 목원감리교회 김옥                | 목원목사               | 예) 건축학과 홍길동                  | 교수 / 목원감리교회 김목원목사              |
|                       |        |                     |              |                          |                    |                              |                                |
| 8824                  |        | ⚠️ 유의사함             |              |                          |                    |                              |                                |
|                       |        | 위 본인은 모든 기재한 사항이 /  | 사실과 다름없으며 장혁 | 학생으로 선발된 후에 사실과          | 다른 점이 발견될 경우 장학생 7 | <mark>사격상실은 물론 이미 수</mark> 혀 | 한 장학금 전액을 반환할 것을 확약합니다.        |
|                       |        | 또한, 정부학사금내물들 받은 성   | 우 온 내학교가 온인물 | 5 내신아 <b>어 상</b> 약금을 약사금 | 내물 상완하는 것에 중의합니다   |                              |                                |
|                       |        |                     |              |                          | 위 내용원              | 를 확인하셨습니까?                   | ● 예 ○ 아니오                      |
|                       |        |                     |              |                          |                    |                              |                                |
|                       |        |                     |              |                          |                    |                              | 🦪 이전 🛛 🐼 삭제 🗋 🥪 확인             |
|                       |        |                     |              |                          |                    |                              |                                |
|                       | 1.1.1  |                     |              |                          |                    |                              |                                |
|                       |        |                     |              |                          |                    |                              |                                |
|                       |        |                     |              |                          |                    |                              |                                |
|                       |        |                     |              |                          |                    |                              |                                |
|                       | 1111   |                     |              |                          |                    |                              |                                |
|                       |        |                     |              |                          |                    |                              |                                |
|                       | 7951   |                     |              |                          |                    |                              |                                |
|                       |        |                     |              |                          |                    |                              |                                |

### 13. 팝업 읽고 '확인' 클릭

| 🖤 종합정보시스   | :템     | 일반                                   | 학적                            |                        | 수업                      | v.mokwon.ac.kr                  | 의 메시지                 |                         |             |
|------------|--------|--------------------------------------|-------------------------------|------------------------|-------------------------|---------------------------------|-----------------------|-------------------------|-------------|
|            |        |                                      |                               |                        |                         | 정상적으로 저장도<br>신청서를 출력하여<br>니다.   | 었습니다.<br>  관련서류와 함께 징 | 학지원과로 제출하여 주시기 바랍       | 과(8 9-8271) |
|            | 3      | • 신청할 장학금을 선택하세요?                    |                               |                        |                         |                                 |                       | 확인                      |             |
| 사용자 정보 보기  | $\sim$ | 신청장학                                 | 5                             | 목회자직계자녀장               | 학금                      |                                 | 2 2 2 4               | 1,6                     |             |
| 남은시간 29:   | 49 😂 📔 | 🕈 신청한 장학금에 따라 제출서                    | 류가 달라요                        |                        |                         |                                 |                       |                         |             |
|            |        | 체출서류                                 | 주민등록등본1                       | 부,재직증명서1부              | ,교회예결산통계                | 표(감리사및연회도장날인필                   | 일)1부,미자립교회확인/         | d1부                     |             |
| 박석면공       | (      | 신청자 정보                               |                               |                        |                         |                                 |                       |                         |             |
| 등록관리       | +      | 성명                                   |                               |                        |                         | 성                               | 별                     | 1                       |             |
| 장학관리       | - 1    | 학 과 명                                |                               |                        |                         | 학                               | 년                     | 4                       |             |
| - 장학이력조회   |        | 학 번                                  |                               |                        |                         | 핸                               | 드 폰                   |                         |             |
| - 근로장학생신청  |        | 직전학기                                 |                               | 2021 - 2               |                         | 평                               | 범평균                   | 5,44                    |             |
| - 온라인장학금신청 |        | 계좌번호                                 |                               |                        |                         | 18281311 42                     |                       |                         |             |
| 졸업관리       | +      | 학가정모 (교직원, 교역사, 교육사<br>부모님 소속        | 사, 선교사의 소쪽)                   | 목원감리                   | 비교회 김목원목사               | ł                               | 예) 건축학과 홍길동           | 교수 / 목원감리교회 김목원목사       |             |
|            |        | ************************************ | 사실과 다름없으며 장학<br>경우 본 대학교가 본인을 | 생으로 선발된 후(<br>대신하여 장학금 | 에 사실과 다른 김<br>을 학자금대출 싱 | 1이 발견될 경우 장학생 자<br>환하는 것에 동의합니다 | 역상실은 물론 이미 수혀         | I한 장학금 전액을 반환할 것을 확약합니다 |             |
|            |        |                                      |                               |                        |                         | 위 내용을                           | 확인하셨습니까?              | ◉ 예 ○아니오                |             |
|            |        |                                      |                               |                        |                         |                                 |                       | ● 이전 ★ 삭제               | 🥪 확인        |

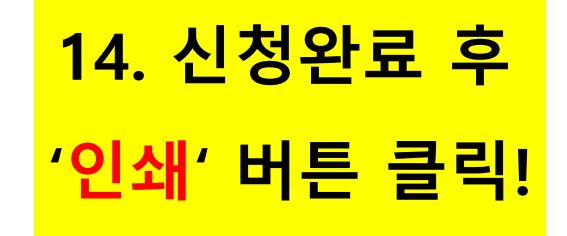

| 🖤 종합정보시스템                                     | 일반         | 학적        | 수업                           | <u>오</u> :                              | 류신고                     |              |   |
|-----------------------------------------------|------------|-----------|------------------------------|-----------------------------------------|-------------------------|--------------|---|
| · · · · · · · · · · · · · · · · · · ·         | ✓ 온라인장학금신청 |           |                              |                                         |                         |              |   |
| 학적변동 +<br>등 <del>록관</del> 리 +                 |            |           |                              | 신청완료                                    |                         |              |   |
| 장학관리 -<br>- 장학이력조회<br>- 근로장학생신청<br>- 온라인장학금신청 |            | الم<br>ال | 장학금 ·<br>형서와 신청서에 표기된<br>제출형 | 신청이 완료되었습니<br>제출서류를 장학지:<br>하여 주시기 바랍니다 | 니다.<br>원과(학생회관 3층<br>+. | )로           |   |
| 교직관리 +                                        | Loz        | TZ I      |                              |                                         |                         |              |   |
| 졸업관리 +<br>                                    |            |           |                              |                                         |                         | 👼 <b>인</b> - | 4 |
|                                               |            |           |                              |                                         |                         |              |   |

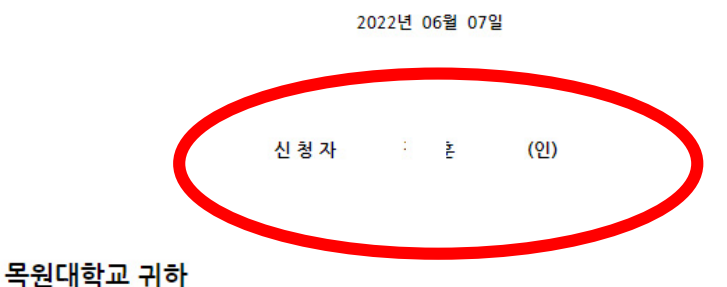

또한, 정부학자금대출을 받은 경우 본 대학교가 본인을 대신하여 장학금을 학자금대출 상환하는 것에 동의합니다

위 본인은 모든 기재한 사항이 사실과 다름없으며 장학생으로 선발된 후에 사실과 다른 점이 발견될 경우 장학생 자격상실은 물론 이미 수혜한 장학금 전액을 반환할 것을 확약합니다.

|     | 장학금명            | 목회자직계자녀장학금                                          |   |      |      |      |    |    |  |   |
|-----|-----------------|-----------------------------------------------------|---|------|------|------|----|----|--|---|
| 구분  | 제출서류            | 주민등록등본1부,개직증명서1부,교회예결산통계표(감리사및연회도장날인필)1부,미자립교회확인서1부 |   |      |      |      |    |    |  |   |
| 신   | 학과명             |                                                     |   |      |      |      |    |    |  |   |
| 청   | 성명              |                                                     |   |      | 성    | ä    |    | 남자 |  |   |
| 자   | 학번              |                                                     |   |      | Ē    | 년    |    |    |  |   |
| 성적  | 성적 년도/학기 2023-2 |                                                     | 2 |      | 평점   | 평균   |    |    |  |   |
| 장애디 | 내상 (해당자만)       | 부모                                                  | ( | )    |      |      | 본인 | (  |  | ) |
|     | 교역자, 교육자        | , 선교사 소속 (해당자만)                                     |   | 목원감리 | 교회 김 | 목원목사 |    |    |  |   |
|     | 형제 및 자매 정보      | (목원가족장학금신청자만)                                       |   |      |      |      |    |    |  |   |

#### 2024학년도 1학기 장학금 신청서

https://v.mokwon.ac.kr/Report/BB/BB4040.html (K) (k) 1/1page (k) (k) (Q) 100% (Q)

👹 BB4040 - 프로필 1 - Microsoft Edge

# 학생회관 3층 장학지원과(N315)로 제출

# 15. 장학금 신청서가 팝업으로 생성되면 출력가능한 프린트로 출력 후 본인 서명!

X AN

Θ